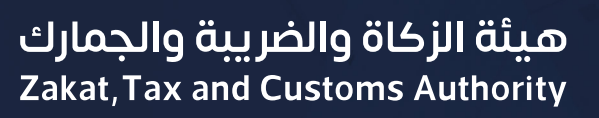

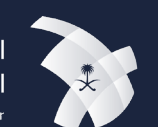

المشغل الاقتصادي السعودي المعتمـد Saudi Authorized Economic Operator

## دليل المستخدم <mark>برنامج المشغل الاقتصادي السعودي</mark> المعتمد

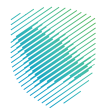

يوضح هذا الدليل للشركات والمنشآت التجارية طريقة التقديم على برنامج المشغل الاقتصادي السعودي المعتمد من خلال موقع الهيئة الإلكتروني.

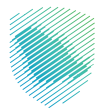

## خطوات الاستفادة من الخدمة

- الدخول إلى موقع هيئة الزكاة والضريبة والجمارك عبر الرابط: www.zatca.gov.sa
  - الضغط على «الخدمات الزكوية والضريبية والجمركية».
    - اختيار «**الخدمات الجمركية**».
  - اختيار خدمة برنامج المشغل الاقتصادي السعودي المعتمد.

| 2030 En                                                                                                    | دخون + <b>≗</b> تسجیل جدید nglish | م تسجيل الد<br>     | ≉: 0                     |                             |                                                                                                    | غريبة والجمارك<br>Zakat, Tax and Ci                                                                             | ميلة الزكاة والأ<br>ustoms Authority |
|----------------------------------------------------------------------------------------------------|-----------------------------------|---------------------|--------------------------|-----------------------------|----------------------------------------------------------------------------------------------------|----------------------------------------------------------------------------------------------------|--------------------------------------|
| الأصل الأربي الم                                                                                                    | ىلامى 🗸 🛛 مركز المعرفة 🗸          | تكاملة التواصل الإء | التعريفة الجمركية الما   | ح ~ الفوترة الإلكترونية     | الأنظمة واللوائح                                                                                                | ندمات الإلكترونية 🗸                                                                                             | عن الهيئة ~ الد                      |
|                                                                                                    |                                   |                     |                          |                             |                                                                                                    |                                                                                                    |                                      |
| z 0 ★                                                                                                    |                                   |                     |                          |                             | عريبية والجمركية                                                                                                | ة > الخصات الزخوية والذ                                                                                         | ليسية > الخدمات الإلكتروليا          |
| • المنابع (٩)                                                                                                    | •                                 |                     |                          |                             |                                                                                                    |                                                                                                    |                                      |
|                                                                                                    |                                   |                     | يسية للبوابة             | الخدمات الرئ                |                                                                                                    |                                                                                                    |                                      |
| ×                                                                                                    |                                   | z                   | (SAR)                    |                             | l                                                                                                    | B                                                                                                    | 8===                                 |
| interest of the second second s | S S                               | T.                  | e and a second second    | inter Laborati              | antil.                                                                                                    | See and the second second second second second second second second second second second second second second s |                                      |
| unaaan ji                                                                                                    |                                   |                     | المدمات المريبي          | al shake cares              | - All and a second second second second second second second second second second second second second second s | CWID                                                                                                    |                                      |
|                                                                                                    |                                   |                     | وف تتعامل معه            | النشاط الذي س               |                                                                                                    |                                                                                                    |                                      |
| ندرون أفراد (12)                                                                                                    | تجار (27) مستوردون ومص            | مستوردون ومصدرون    | تقارير المستوردين (6)    | الدفع والاسترداد (1) ت      | التسجيل (1)                                                                                                    | الاكثر استخدام (3)                                                                                              | خدمات عامة (1)                       |
| الدَل (69)                                                                                                    | المزادات الإلكترونية (f)          | منظمو الفعاليات (1) | ກ ເຊິ່ງ                  | سترداد (2) تقديم بلاغ (1    | ون (23) الا                                                                                                    | مخلصون جمركي                                                                                                    | مساقرون دوليون (3)                   |
|                                                                                                    |                                   |                     | ن المتاحة                | الخدمات                     |                                                                                                    |                                                                                                    |                                      |
| 0                                                                                                    |                                   |                     |                          |                             |                                                                                                    | مشفار                                                                                                    |                                      |
| 4                                                                                                    |                                   |                     |                          |                             |                                                                                                    |                                                                                                    | • ىرىپې دىسې                         |
|                                                                                                    |                                   |                     |                          |                             |                                                                                                    |                                                                                                    |                                      |
|                                                                                                    |                                   |                     |                          |                             |                                                                                                    | (2010)                                                                                                    | A175,4                               |
|                                                                                                    |                                   |                     |                          |                             |                                                                                                    | C PRODUCTY (                                                                                                    |                                      |
|                                                                                                    |                                   |                     |                          |                             |                                                                                                    | رنامج المشغل                                                                                                    | برنامج أولوية (ب                     |
|                                                                                                    |                                   |                     |                          |                             |                                                                                                    | تمد السعودي)                                                                                                    | الاقتصادي المعن                      |
| •                                                                                                    |                                   |                     |                          |                             |                                                                                                    |                                                                                                    |                                      |
| _                                                                                                    |                                   |                     |                          |                             |                                                                                                    |                                                                                                    |                                      |
| مليق                                                                                                    | أضفرت                             | لمعلومات المطلوبة.  | فحة الحالية، يرجى ملء اا | ملاحظات حول الخدمات أو الصد | لأي استفسار أو ا                                                                                                | ات والاقتراحات                                                                                                  |                                      |

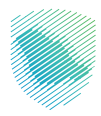

• تسجيل الدخول بالحساب المسجل لدى الهيئة.

| 2) تسجيل الحذول إلان الخدمات الزكوية والضريبية | تسجيل الدخول                                           |                                                                                                |
|------------------------------------------------|--------------------------------------------------------|------------------------------------------------------------------------------------------------|
|                                                | A head liamitica                                       |                                                                                                |
|                                                | المرور                                                 |                                                                                                |
|                                                | نسيت كلمة المرور                                       |                                                                                                |
|                                                | نسيت اسم المستخدم<br>اكادة توسي: حساب المستورد المنشأة |                                                                                                |
|                                                | يتعادين حسب مسرر مستع                                  | اللكرينية والكرينية والكرينية والكرينية والكرينية والكرينية<br>Zakat Tax and Customs Authority |
|                                                | مستخدم جديد                                            | مرحبًا بك في تجرية هيئة الركاة والضربية والجمارك الرقمية الجحيدة                               |
|                                                | الدخول بإستخدام حسابك لدى:                             |                                                                                                |
|                                                | يمكنك الحذول بحسابك في منصة النفاذ الوطنتي الموحد      |                                                                                                |
|                                                | ففاذ دخول بحساب النفاذ الوطني الموحد                   |                                                                                                |
|                                                |                                                        |                                                                                                |
|                                                |                                                        |                                                                                                |
|                                                |                                                        |                                                                                                |
|                                                |                                                        |                                                                                                |

الإقرار بالموافقة التامة على الالتزام بسياسات برنامج المشغل الاقتصادي السعودي المعتمد.

| રંડુર | Q | التواصل معنا 🧹                      | البيانات المفتوحة | فة الجمركية المتكاملة | ترة الإلكترونية التعري | نظمة واللوائح 🗸 الفون | الخدمات الالكترونية الأ | الضريبة والجمارك<br>Zakat, Tax and Cust | هيئة الزكاة و<br>coms Authority |
|-------|---|-------------------------------------|-------------------|-----------------------|------------------------|-----------------------|-------------------------|-----------------------------------------|---------------------------------|
|       |   |                                     | 7                 |                       |                        |                       | Ļ                       | المشغل الإقتصاده                        | 希 > بوابة التسجيل ب             |
|       |   |                                     |                   |                       |                        |                       |                         | 2                                       | -0                              |
|       |   | العقود المبرمة مع<br>المخلص الجمركى | القوائم المالية   | الخشوفات البنكية      | المرفقات والموافقات    | بيانات مقدم الطلب     | ة تفاصيل الشركة         | بيانات الشرك                            | إقرار                           |
|       |   |                                     |                   |                       |                        | ل الاقتصادي المعتمد   | م بسياسات برنامج المشغ  | ة التامة على الالتزاد                   | 🗆 أقر بالموافقة                 |
|       |   |                                     |                   |                       |                        | اضغط هنا للاطلاع      | لاقتصادي المعتمد        | ة ببرنامج المشغل ا                      | السياسة الخاصة                  |
|       |   | التالى                              |                   |                       |                        |                       |                         |                                         |                                 |
|       |   | Judan                               |                   |                       |                        |                       |                         |                                         |                                 |

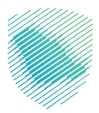

 تعبئة بيانات المنشأة بإدخال رقم السجل التجاري، وبناء عليه سيتم سحب معلومات المنشأة وتعبئتها تلقائيًا.

| £53 | Q | التواصل معنا 🗸                      | البيانات المفتوحة | فة الجمركية المتكاملة | الفوترة الإلكترونية التعريذ | لأنظمة واللوائح 🗸       | الخدمات الالكترونية ا | هيئة الزكاة والضريبة والجمارك<br>Zakat, Tax and Customs Authority |           |
|-----|---|-------------------------------------|-------------------|-----------------------|-----------------------------|-------------------------|-----------------------|-------------------------------------------------------------------|-----------|
|     |   |                                     |                   |                       |                             |                         |                       |                                                                   |           |
|     |   |                                     | -0-               | 6                     | 5                           |                         |                       | 2-1                                                               |           |
|     |   | العقود المبرمة مع<br>المخلص الجمركي | القوائم المالية   | الكشوفات البنكية      | لب المرفقات والموافقات      | بيانات مقدم الط         | ة تفاصيل الشركة       | إقرار بيانات الشركة                                               |           |
|     |   |                                     |                   |                       |                             | عل التجارى للشركة       | كما هى مسجلة بالسج    | ميع البيانات أعلاه لابد ان تكون ،                                 | *جا       |
|     |   |                                     | شركة              | عنوان ال              |                             | اسم <mark>الشركة</mark> |                       | قم السجل التجارى                                                  | J         |
|     |   |                                     | لشركة             | عنوان ا               |                             |                         | ~                     | اختر                                                              |           |
|     |   |                                     |                   |                       |                             | رقم الهاتف              |                       | موقع الالكترونى                                                   | I         |
|     |   |                                     |                   |                       | C                           | مثال: 1123xxxxx         |                       | الموقع الالكتروني                                                 |           |
| L   |   |                                     |                   |                       |                             |                         |                       |                                                                   |           |
|     |   | التالى                              |                   |                       |                             |                         |                       | السابق                                                            | $\supset$ |

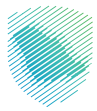

 تعبئة تفاصيل الشركة: عمليات الشركة، وصف النشاط، عدد الموظفين، عدد المواقع في السعودية المشاركة في سلسلة الإمداد الدولية.

| ŵ | Q  | التواصل معنا 🗸   | البياتات المفتوحة | يفة الجمركية المتكاملة | ة الإلكترونية التعر | لمة واللوائح 🧹 القوتر | ت الالكترونية الأنظ   | زيبة والجمازك<br>Zakat, Tax and (          | هينة الزكاة والض<br>Customs Authority |
|---|----|------------------|-------------------|------------------------|---------------------|-----------------------|-----------------------|--------------------------------------------|---------------------------------------|
|   |    |                  |                   |                        |                     |                       |                       |                                            |                                       |
|   |    |                  |                   |                        |                     |                       |                       |                                            |                                       |
|   |    |                  |                   | 201                    |                     | الاقتصاد              | المشغا                | مامضاب                                     | تقديمه ال                             |
|   |    |                  |                   |                        | יוטיישב             | التشكية               | سسعر                  | ب التعسام                                  |                                       |
|   |    |                  |                   |                        |                     |                       |                       | سعل الإمتصادات                             | 🖬 > يونيه التسجيل بالم                |
|   |    |                  |                   |                        |                     |                       |                       |                                            |                                       |
|   |    | lizãoc lingoã as | القوائم المائية   | ลีเร็นประกอดอิร์ป      | المرققات والمواققات | ubit pate citiu       | تفاصيل الشركة         | سانات الشركة                               | اقرار                                 |
|   |    | المذلص الجمر خص  |                   |                        |                     |                       |                       |                                            |                                       |
|   |    |                  |                   |                        |                     |                       |                       |                                            | عمليات الشركة                         |
|   |    |                  |                   |                        |                     |                       | ں جمر <mark>کی</mark> | صدر 🖂 مصنع 🔄 مخلم                          | مستورد م                              |
|   |    |                  |                   |                        |                     | يل شركة طيران         | مناولة شحن 🗋 وك       | 🗆 شرکة نقل 🔄 شرکة                          | 🗆 وکیل شحن                            |
|   |    |                  |                   |                        | مطارات/منافذ        | ، مستودع 🗆 مشغل د     | وجستية 🗆 مشغل         | ريع 🗋 مشغل خدمات ا<br>بأذيه (بيده التحديد) | □ شركة بريد سر<br>□ مقدم خدمات        |
|   |    |                  |                   |                        |                     |                       |                       | الحران (یرجان التحدید)                     | اختيار مطاوب                          |
|   |    |                  |                   |                        |                     |                       |                       |                                            |                                       |
|   |    |                  |                   |                        |                     |                       |                       | نىركة                                      | وصف نشاطات الش                        |
|   |    |                  |                   |                        |                     |                       |                       | شركة                                       | وصف نشاطات ال                         |
|   | >  |                  |                   |                        |                     |                       |                       |                                            |                                       |
|   | 11 |                  |                   |                        |                     |                       |                       |                                            |                                       |
|   |    |                  |                   |                        |                     |                       |                       |                                            | عدد الموظفين                          |
|   |    |                  |                   |                        |                     |                       |                       |                                            | مثال: 200                             |
|   |    |                  |                   |                        |                     | الدولية               | ى سلسلة الامداد       | لسعودية المشاركة ف                         | عدد المواقع في ا                      |
|   |    |                  |                   |                        |                     |                       |                       |                                            | مثال: 10                              |
|   |    |                  | цС                | نعم                    | (العم/لا) (؟ر       | لسعودية أو دولة أخرم  | انونية (مقرها في ال   | من مجم <mark>وعة</mark> كيانات ق           | هل <mark>الشركة ج</mark> زع           |
|   |    |                  | ЦC                | نعم (                  |                     |                       | في الخارج (نعم/لا)    | مدة من برامج مماثلة ذ                      | هل الشركة معت                         |
|   |    |                  | ЦO                | نعم 🔾                  |                     | (L                    | ة في الخارج (نعم/ل    | عتمدة من برامج مماثلا                      | هل لکم قروع م                         |
|   |    | التالى           |                   |                        |                     |                       |                       | C                                          | السابق                                |
|   |    |                  |                   |                        |                     |                       |                       | _                                          |                                       |

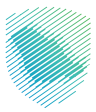

تعبئة بيانات مقدم الطلب وبيانات موظف آخر مسؤول.

| ÷ | التواصل معنا 🗸 🔍 🔍 | متكاملة البيانات المفتوحة | التعريفة الجمركية ال | الفوترة الإلكترونية | الأنظمة واللوائح 🗸                          | الخدمات الالكترونية | ة الزكاة والضريبة والجمارك<br>Zakat, Tax and Customs Auth | میٹة<br>hority |
|---|--------------------|---------------------------|----------------------|---------------------|---------------------------------------------|---------------------|-----------------------------------------------------------|----------------|
|   |                    |                           |                      |                     |                                             |                     |                                                           |                |
|   |                    |                           |                      |                     |                                             |                     |                                                           |                |
|   |                    |                           | 2019                 | oll, asle           | יים אין אין אין אין אין אין אין אין אין אין | بام المشغ           | مطاب الضر                                                 |                |
|   |                    |                           |                      | שכוטַ וש            | 20102                                       |                     |                                                           |                |
|   |                    |                           |                      |                     |                                             | Ų                   | سجيل بمسعل مرمسهم                                         | m ninini z H   |
|   |                    |                           | 6                    | 6                   | 4                                           | 3                   | 0_6                                                       |                |
|   | العقود الميرمة مع  | الباخية القوائم المالية   | 016g353 01881        | طلب المرققات والمو  | ة بيانات مقدم ال                            | ة تفاصيل الشركا     | زرار بیانات الشرک                                         | إقر            |
|   | الفخلص الجعرخين    |                           |                      |                     |                                             |                     |                                                           |                |
|   |                    | رقم الهاتف                |                      | فى                  | المسمى الوظي                                |                     | مقدم الطلب                                                | ושמ, כ         |
|   |                    | مثال: 01123xxxxxx         |                      | ហ                   | المسمى الوظيذ                               |                     | ر مقدم الطلب                                              | اسم            |
|   |                    |                           |                      |                     |                                             |                     |                                                           |                |
|   |                    |                           |                      |                     | رقم الجوال                                  |                     | : الالكترونى                                              | البريد         |
|   |                    |                           | 966                  | 50                  | مثال: 23xxxxx                               |                     | د الالکترونی                                              | البري          |
|   |                    |                           |                      |                     |                                             |                     |                                                           |                |
|   |                    | رقم هاتف الموظف الاخر     |                      | ف الاخر             | وظيفة الموظ                                 |                     | وظف أخر مسئو <mark>ل</mark>                               | مو             |
|   |                    | رقم هاتف الموظف النخر     |                      | ب اللاخر            | وظيفة الموظة                                |                     | موظف آخر مسئول                                            | ž.             |
|   |                    |                           |                      |                     |                                             |                     |                                                           |                |
|   |                    |                           |                      |                     | رقم الجوال                                  | الأخر               | ريد الإلكترو <mark>ن</mark> ى للموظف                      | ıالبر          |
|   |                    |                           | 966                  | 502                 | مثال: 23xxxxx                               | نز                  | البريد الإلكترونى للموظف الأذ                             | <u>t</u>       |
|   |                    |                           |                      |                     |                                             |                     |                                                           |                |
|   |                    |                           |                      |                     |                                             |                     |                                                           |                |
|   | التالى             |                           |                      |                     |                                             |                     | السابق                                                    |                |
|   |                    |                           |                      |                     |                                             |                     |                                                           |                |

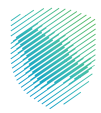

 إرفاق المستندات والمرفقات المطلوبة: إرفاق الهيكل التنظيمي للشركة، وقائمة مفصلة بالإدارة التنفيذية وأعضاء المجلس والموافقة على تبادل المعلومات الواردة في الطلب - في حال كان إجباريًا-.

| الكترونية الأنظمة واللوائح ~ الفوترة الإلكترونية التعريفة الجمركية المتكاملة البياتات المفتوحة التواصل معنا ~ يُ                                                        | هینه انرکان و انظرینه و انجمارت<br>Zakat, Tax and Customs Authority                 |
|----------------------------------------------------------------------------------------------------|-------------------------------------------------------------------------------------|
| لمشغل الاقتصادي المعتمد                                                                                                    | تقديم طلب انضمام لا<br>>> يوابة التسجيل بالمشغل الإقتصادي                           |
| لمكتور الطلب المرفقات والموافقات الخشوفات البلكية القولم المالية الملاود الميرمة مع المكترى المركزين                                                                    | ع الشرخة ت<br>إقرار بياتات الشرخة                                                   |
| No file chosen Choose File                                                                                                    | الملحقات<br>الهيكل التنظيمى للشركة :                                                |
| ميذية ذكر الأسماء والادوار والعناوين ورقم الهوية الوطنية (وجواز السفر لغير 🕒 Choose File المفر لغير                                                                     | قائمة بأعضاء مجلس الإدارة والإدارة التنا<br>السعوديين) :                            |
| No file chosen Choose File 🛛 o فى ذلك نسبة المساهمة/الملكية مع ذكر الاسماء والعناوين ورقم الهوية                                                                        | قائمة المساهمين/المالكين الرئسيين بد<br>الوطنية :                                   |
| للب الانضمام الى برنامج المشغل الاقتصادي المعتمد وذلك من أجل ضمان تنفيذ الاتفاقيات الدولية المبرمة مع الدول الأخرى<br>الاقتصاديين المعتمدين والإجراءات المتعلقة بالأمن. | ا أوافق على تبادل المعلومات الواردة في ط<br>بشأن الاعتراف المتبادل في مجال المشغلين |
| التتالي                                                                                                    | السابق                                                                              |

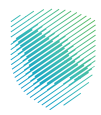

• إرفاق الكشوف البنكية لآخر ثلاثة أشهر.

| ديم طلب انضمام للمشغل الاقتصادي المعتمد<br>به التسجيل بالمشغل الإقتصادي<br>به التسجيل بالمشغل الإقتصادي<br>بوار يبات اشرعة تماميل اشرعة بيانت مقدم الطلب المرفقات والموافقات الخشوفات البندية الترشر السابية |
|----------------------------------------------------------------------------------------------------|
| لية التسجيل بالمشغل الإقتصادى<br>                                                                                                    |
| 7 6 5 4 3 2 1   آرار بیانات الشرخة تفاصیل الشرخة بیانات مقدم الطلب الموافقات الخشوفات البنخية التوشم السالية                                                                                                 |
| إقرار بيانات الشركة تفاصيل الشركة بيانات مقدم الطلب المرفقات والموافقات الكشوفات البنكية الثوائم المالية                                                                                                    |
| ן ערך אַבּטּט אערכיי עטייבען אערטי אַבעט אער איזעי אערשט פאעפאשט איבעעט אערעי איזער איז איז איז איז איז איז איז<br>איז איז איז איז איז איז איז איז איז איז                                                   |
|                                                                                                    |
| 2.7.8 ALL A.1                                                                                                    |
| انخشوهات البنجية<br>اختر الملف                                                                                                    |
| اختر الملف                                                                                                    |
|                                                                                                    |
| اختر الملف                                                                                                    |
| اختر الملف<br>اختر الملف                                                                                                    |
| وفات البنكية<br>الملف<br>لملف                                                                                                    |

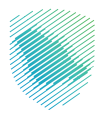

إرفاق القوائم المالية لآخر ثلاث سنوات.

| ŝ | Q  | التواصل معنا 🗸   | البيانات المفتوحة | التعريفة الجمركية المتكاملة | الفوترة الإلكترونية | الأنظمة والاوائح 🗸  | الخدمات الالكترونية | ضريبة والجمارك<br>Zakat, Tax and Cu              | میئة الزکاۃ وال<br>stoms Authority  |
|---|----|------------------|-------------------|-----------------------------|---------------------|---------------------|---------------------|--------------------------------------------------|-------------------------------------|
|   |    |                  |                   |                             |                     |                     |                     |                                                  |                                     |
|   |    |                  |                   |                             |                     |                     |                     |                                                  |                                     |
|   |    |                  |                   | عتمد                        | صادىي الم           | غل الاقت            | ام للمش             | لب انضم                                          | تقديم طا                            |
|   |    |                  |                   |                             |                     |                     |                     | مشغل الإقتصادى                                   | 🖶 > يوابة التسجيل بال               |
|   |    |                  |                   | 6                           | 5                   |                     |                     | 6                                                |                                     |
|   | 1  | العقود المبرعة م | القوائم المالية   | افقات الخشوفات البنخية      | طلب المرفقات والمو  | ים<br>אוויד מגנק ונ | تفاصيل الشرخ        | بيانات الشركة                                    | إقرار                               |
|   |    | المخلص الجفركم   |                   |                             |                     |                     |                     |                                                  |                                     |
|   |    |                  |                   |                             |                     |                     |                     |                                                  |                                     |
|   | 1  |                  |                   |                             |                     |                     |                     | ة المعتمدة                                       | القواثم المالي                      |
|   | لف | اختر الم         |                   |                             |                     |                     |                     |                                                  | اختر الملف                          |
|   | لف | اختر الم         |                   |                             |                     |                     |                     |                                                  | اختر <mark>ال</mark> ملف            |
|   |    |                  |                   |                             |                     |                     |                     |                                                  |                                     |
|   |    |                  |                   |                             |                     |                     |                     |                                                  |                                     |
|   |    |                  |                   | ة الداخلية                  | ي نامل رفع المسودة  | بل المكتب الحاسبم   | بتم اعتماد ها من ق  | <b>قوالم المالية لم ي</b><br>باد القوالم المالية | <b>في حال ان الا</b><br>لم يتم اعته |
|   |    |                  |                   |                             |                     |                     |                     |                                                  |                                     |
|   |    | التالير          |                   |                             |                     |                     |                     | C                                                | السابق                              |
|   |    |                  |                   |                             |                     |                     |                     | ~                                                |                                     |
|   |    |                  |                   |                             |                     |                     |                     |                                                  |                                     |

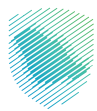

- إرفاق العقود المبرمة مع المخلص الجمركي.
  - الضغط على «حفظ» ثم تسليم الطلب.

| واصل معنا 🗸 👌                         | البيانات المفتوحة الأ         | لتعريفة الجمركية المتكاملة | فوترة الإلكترونية ا              | نظمة والاوائح 🧹 الا | ات الالكترونية الأ | ىريبة والجمارك<br>Zakat, Tax and C | هيئة الزكاة والخ<br>ustoms Authority   |
|---------------------------------------|-------------------------------|----------------------------|----------------------------------|---------------------|--------------------|------------------------------------|----------------------------------------|
|                                       |                               |                            |                                  |                     |                    |                                    |                                        |
|                                       |                               | * -                        | - 11 1                           |                     | ÷ A - 11           | -1                                 |                                        |
|                                       |                               | פוטב                       | ມາເມັນ                           | ں الاقلاح           | ן מסווויא          | ب الصمام.<br>شغا الاقتصادير        | <b>مديم صا</b><br>> بولية التسحيل بالو |
|                                       |                               |                            |                                  |                     |                    | <u>9</u>                           |                                        |
|                                       |                               |                            | 5                                |                     |                    |                                    | -0-                                    |
| العقود المبرمة مع<br>المخلص الجمر كال | القوائم الم <mark>الية</mark> | قات الكشوقات البنكية<br>ا  | ب المرفق <mark>ات</mark> والمواة | بيانات مقدم الطلب   | تفاصيل الشركة      | بيان <mark>ات الشر</mark> كة       | ןַמּֿןו                                |
|                                       |                               |                            |                                  |                     |                    |                                    | äevell seäell                          |
| اختر الملف                            |                               |                            |                                  |                     |                    |                                    | العقود المبرمة                         |
| اختر الملف                            |                               |                            |                                  |                     |                    |                                    | اختر الملف                             |
| اختر الملف                            |                               |                            |                                  |                     |                    |                                    | اختر الملف                             |
| اختر الملف                            |                               |                            |                                  |                     |                    |                                    | اختر الملفر                            |
| álalu (či                             |                               |                            |                                  |                     |                    |                                    | اخترالماف                              |
| الخبر التنتيب                         |                               |                            |                                  |                     |                    |                                    |                                        |
| حفظ                                   |                               |                            |                                  |                     |                    | $\subset$                          | السابق                                 |
|                                       |                               |                            |                                  |                     |                    |                                    |                                        |

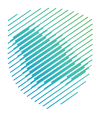

بعد تسليم الطلب ستظهر رسالة للمكلف تفيد بتأكيد استلام الهيئة للطلب وأنه جارٍ مراجعته.

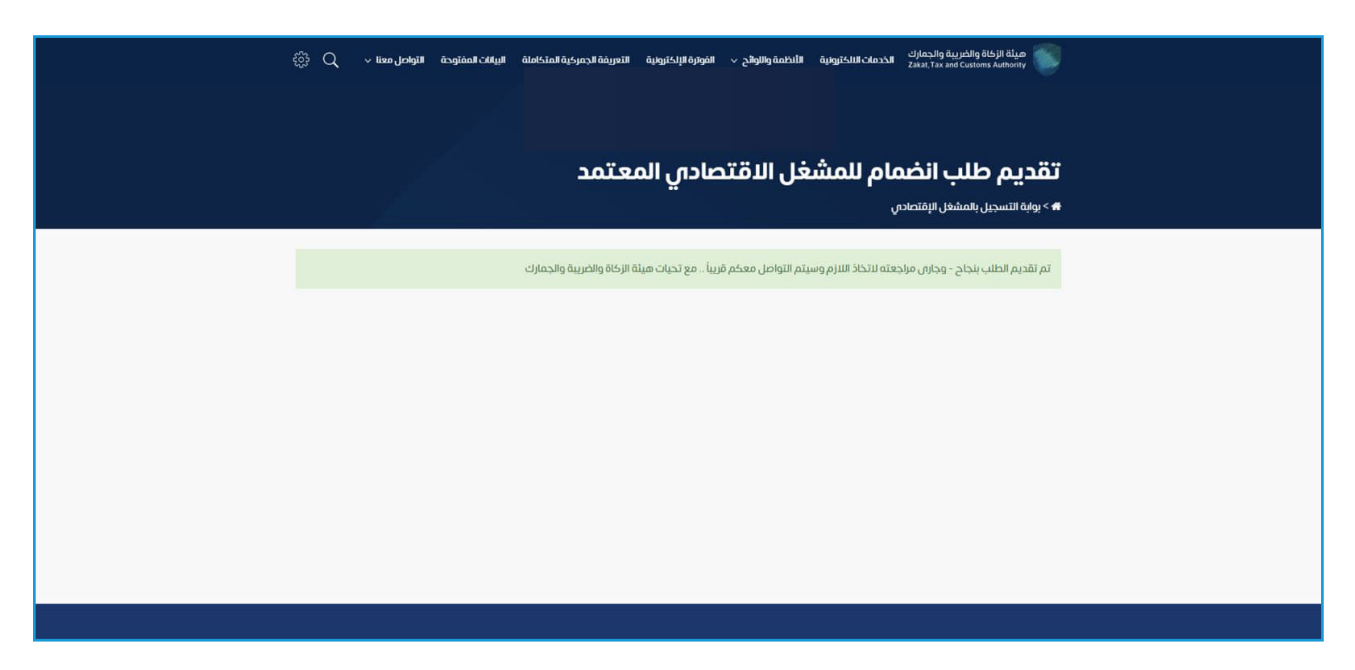

في حال وجود أي استفسار ،يرجى التواصل عبر البريد الإلكتروني:

Aeo-gma@zatca.gov.sa

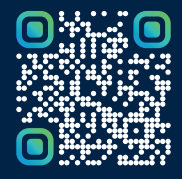

امسح هـذا الكـود للا طّلاع علـان آخر تحديـث لهـذا المستنـد وكـافة المستنـدات المنشـورة أو تـفضل بزيارة الموقع الإلكتروني zatca.gov.sa